## PHAIDRA - Pflichtfelder

**Phaidra**, ein Akronym für *Permanent Hosting*, *Archiving and Indexing of Digital Resources and Assets* ist ein gesamtuniversitäres Digital Asset Management System mit Langzeitarchivierungsfunktionen..

**Phaidra** bietet als beständiger Datenpool für Verwaltung, Forschung und Lehre die Möglichkeit der langfristigen Verwaltung von Digitalisaten, eine flexible Nutzung der Ressourcen, das Auffinden und Abrufen von vorbereiteten digitalen Objekten – durch persistente Zitierbarkeit -, die entsprechend, vor allem durch die Verwendung eines Metadatenschemas, strukturiert sind. Um ein Objekt in **Phaidra** hochladen zu können, müssen mindestens die folgenden Felder, die in Phaidra mit einem \* gekennzeichnet sind, ausgefüllt werden.

| Bezeichnung    | Erklärung                                          |
|----------------|----------------------------------------------------|
| Titel          | Bitte geben Sie den Titel des Objekts ein.         |
|                | Falls das Objekt keinen Titel hat, geben Sie bitte |
|                | einen an, der das Objekt möglichst genau           |
|                | beschreibt.                                        |
| Sprache        | Wählen Sie bitte eine oder mehrere Sprachen        |
|                | aus, unter denen Ihr Objekt später gesucht         |
|                | werden kann. Wenn Sie mehr als eine Sprache        |
|                | wählen, klicken Sie auf den grünen Pfeil und       |
|                | bedienen Sie das Drop-Down-Menü.                   |
| Status         | Falls es mehrere Versionen Ihres Objektes          |
|                | gibt, ist diese Entscheidung relevant. Wählen      |
|                | Sie bitte zwischen "Entwurf", "fertig" oder        |
|                | "nicht verfügbar".                                 |
| Rolle          | In welcher Funktion laden Sie Ihr Objekt?          |
|                | Wählen Sie bitte den betreffenden Begriff          |
|                | aus.                                               |
| Entity         | Bitte geben Sie Ihren Vor- und Nachnamen           |
|                | ein. Im Feld "Titel" können Sie entweder im        |
|                | ersten Feld entweder akademische Grade             |
|                | oder Berufsbezeichnungen eintragen, sie            |
|                | erscheinen später vor Ihrem Namen, im              |
|                | zweiten Feld eingetragen, werden sie nach          |
|                | Ihrem Namen angezeigt.                             |
| Kosten         | Ergeben sich für die NutzerInnen Kosten?           |
| Copyright      | Ist Ihr Objekt rechtlich geschützt?                |
| Beschreibung   | Bitte geben Sie hier nähere Hinweise auf           |
|                | eventuelle rechtliche Bedingungen. Sollte es       |
|                | keine geben, vermerken Sie bitte, dass das         |
|                | Objekt frei nutzbar ist.                           |
| Klassifikation | Bitte wählen Sie ein Klassifikationsschema         |
|                | aus. Sie müssen mindestens einen Begriff           |
|                | aus der Eurovoc auswählen. Anschließend            |

können Sie Ihr Objekt bei Bedarf weiteren Klassifikationen zuordnen.

Lizenzen

Bitte wählen Sie die passende Lizenz aus.